# Overview

Here it will be explained how to set up an entity with a translucent material. There is a lot of differetn techniques and programs that can be used to make the images used in this tutorial, so the focus will be mainly on using the engine's tools.

## Steps

#### 1) Setting up the model.

First of all the model needs to be be set up and have a diffuse texture set to it (more info here). The file we have are:

transbox.dae

#### transbox.dds

Now we open transbox.dae up in the modelviewer and will see:

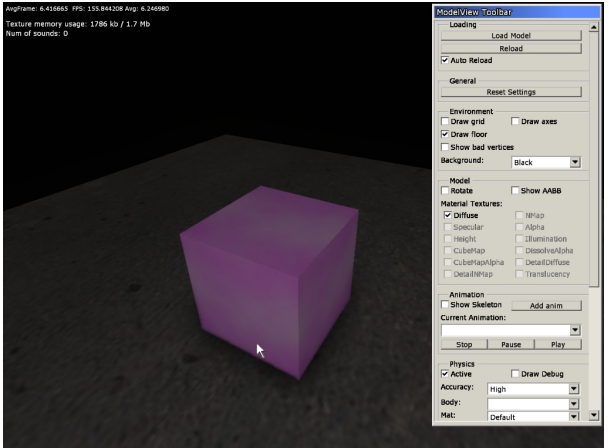

The files we have are now: transbox.dae transbox.dds transbox.mat transbox.msh

the ".mat"-file is generated by the modelviewer and is a solid material based upon the name of the diffuse texture (here "transbox"). Modelviewer can add further texture such as normalmaps, specular, etc if the files have the proper prefixes (for a list of those see here).

The "msh"-file is a binary version of the dae file that is much faster to load. No need to worry about that one in this tutorial.

### 2) Changing to translucent.

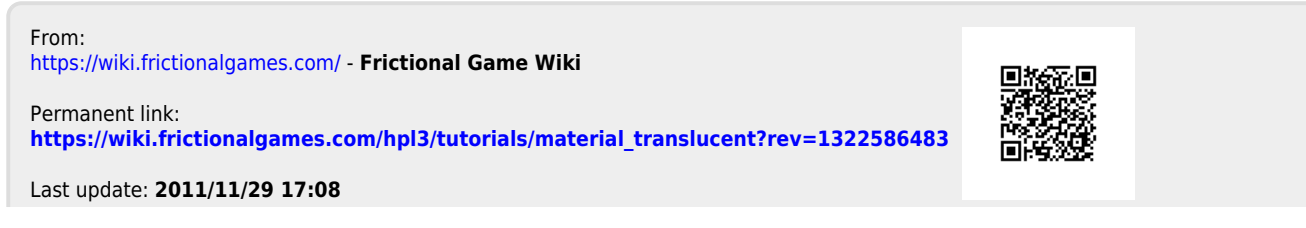